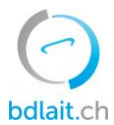

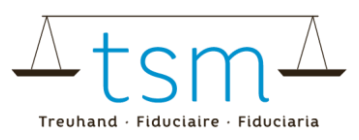

# Calcul de la performance par jour de vie : instructions

La performance par jour de vie se calcule au moyen de la formule suivante :

 $Performance \ par \ jour \ de \ vie = \frac{(\text{quantité de lait produite } \times \text{durée d'utilisation})}{(nombre \ de \ vaches \ laiti\`ers \ UGB \ \times \ \hat{a}ge \ moyen \ \times \ 365)}$ 

Veuillez suivre les instructions ci-après afin d'obtenir les chiffres nécessaires.

### 1. Quantité de lait produite

Pour calculer la quantité de lait produite, on applique la formule suivante :

```
Quantité de lait produite
= lait commercialisé<sup>1.1</sup> + lait d'alpage<sup>1.4</sup> + lait ménage + lait affouragé<sup>1.2</sup> + autre lait produit <sup>1.4</sup>
```

1.1. Lait commercialisé:

```
1.1.1.Identifiez-vous sur bdlait.ch.
```

1.1.2. Allez sous Production laitière > Lait commercialisé.

| $\bigcirc$  |                     |                                  |
|-------------|---------------------|----------------------------------|
| bdlait.ch   | 🔺 Home 🗉 Actualités | • Production laitière 🖪 Analyses |
| Utilisateur | Exploitation de     | Lait commercialisé 🔊 🔊           |
| tout        | tout                | Suppl. lait commercialisé        |
| tout        |                     | Droit de livraison               |

1.1.3. Sélectionnez l'année de référence (p. ex. de 01.2018 à 12.2018).

1.1.4. Notez le total obtenu.

Si vous commercialisez presque tout votre lait, ce chiffre est suffisant pour calculer la performance par jour de vie. Dans le cas contraire, vous devez calculer les autres quantités de lait par catégorie :

1.2. Lait affouragé

Multipliez le nombre de veaux × kilos de lait consommés (chiffres indicatifs : veau à l'engrais jusqu'au sevrage 500 kg de lait, puis en plus pour la phase d'engraissement 1000 kg de lait ; veau d'élevage 600 kg de lait).

1.3. Lait ménage

1.3.1. Estimez la consommation au sein du ménage.

1.4. Lait d'alpage et autre lait produit

1.4.1. Estimez la quantité de lait d'alpage et de lait n'appartenant à aucune des catégories précédentes.

Additionnez les résultats de chaque catégorie : vous obtenez la quantité de lait produite.

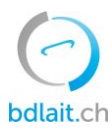

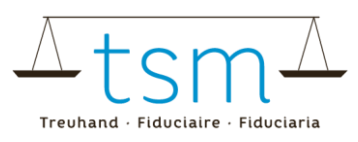

### 2. Nombre de vaches laitières UGB

2.1. Connectez-vous sur le portail Agate et sélectionnez le calculateur UGB.

# Applications

Vous avez accès aux applications suivantes:

Recensement cantonal BE

Banque de données sur le trafic des animaux BDTA

Calculateur UGB

**HODUFLU** 

Données laitières

2.2. Allez sur le calculateur AniCalc, sélectionnez l'année précédente et cliquez sur <Afficher>.

|                             | > AniCalc              |                                                |            |            |
|-----------------------------|------------------------|------------------------------------------------|------------|------------|
| Choisir le rôle de travail  |                        |                                                |            |            |
| Information                 | Générer une évaluation | on                                             |            |            |
| Calculateur UGB-PN          | Numéro BDTA:           |                                                |            |            |
| AniCalc                     |                        |                                                |            |            |
| version: 4.1.4.0            | Période sélectionnée   | Période courante 01.01.2018 jusq'au 31.12.2018 |            | ~          |
| timestamp: 11.12.2018 16:31 |                        |                                                |            |            |
| 2019 - Identitas AG         | Genre d' animal        | Bovins                                         |            | ~          |
|                             |                        |                                                |            |            |
|                             | Évaluation:            | Liste des animaux                              |            | ~          |
|                             | Adresse inclue?        |                                                |            |            |
|                             |                        |                                                | ් Afficher | ℜ Remettre |

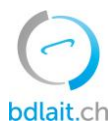

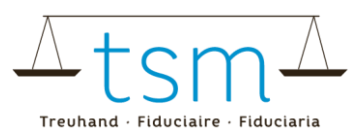

2.3. Dans l'évaluation obtenue, relevez le nombre total de vaches laitières UGB.

|                                 |     | Séjours                                                    | UGB calculées par catégorie     |                                             |                                                             |                                                    |                                |                             |       |  |  |
|---------------------------------|-----|------------------------------------------------------------|---------------------------------|---------------------------------------------|-------------------------------------------------------------|----------------------------------------------------|--------------------------------|-----------------------------|-------|--|--|
| ອ Séjours au<br>ຜູ້ອີ້ 01.01.20 |     | Séjours au cours de la période<br>01.01.2018 au 31.12.2018 | Jusqu'à 160 jours<br>(0.13 UGB) | de plus de 160 à<br>365 jours (0.33<br>UGB) | de plus de 365 à<br>730 jours, sans<br>vêlage (0.40<br>UGB) | plus de 730 jours,<br>sans<br>vêlage (0.60<br>UGB) | Vaches laitières<br>(1.00 UGB) | Autres vaches<br>(1.00 UGB) | Total |  |  |
|                                 |     |                                                            | UGB                             | UGB                                         | UGB                                                         | UGB                                                | UGB                            | UGB                         | UGB   |  |  |
| Total UGB w/f+m                 |     |                                                            |                                 |                                             |                                                             |                                                    |                                |                             |       |  |  |
| - dont w/f Exploitation         |     |                                                            |                                 |                                             |                                                             |                                                    |                                |                             |       |  |  |
|                                 | m   | Exploitation                                               |                                 |                                             |                                                             |                                                    |                                |                             | ·     |  |  |
|                                 | w/f | Estivage dans le pays                                      |                                 |                                             |                                                             |                                                    |                                |                             |       |  |  |
| m                               |     | Estivage dans le pays                                      |                                 |                                             |                                                             |                                                    |                                |                             |       |  |  |

#### 3. Durée d'utilisation et âge moyen

- 3.1. Pour calculer la performance par jour de vie, vous avez aussi besoin des données du cheptel bovin enregistrées dans la BDTA pour l'année de référence. Voici comment procéder (cf. image) :
  - 3.1.1. Allez sous sur Exploitation > Bovins > Cheptel (1)
  - 3.1.2. Indiquez l'année de référence : p. ex. du 01.01.2018 au 31.12.2018 (2).
  - 3.1.3. Cliquez sur <Fichier Excel> (3).

|                        | Exploitation / Bovins / Cheptel                                  |                                                       |  |  |  |  |  |  |
|------------------------|------------------------------------------------------------------|-------------------------------------------------------|--|--|--|--|--|--|
| Fixer le menu          |                                                                  |                                                       |  |  |  |  |  |  |
| A Page d'accueil       | Filtre                                                           |                                                       |  |  |  |  |  |  |
| Personne >             |                                                                  |                                                       |  |  |  |  |  |  |
| Compte >               | Date du * 📋 01.01.2018 < 🖬 Date au *                             | <ul><li></li></ul>                                    |  |  |  |  |  |  |
| Case postale 12        |                                                                  | Q Recherche                                           |  |  |  |  |  |  |
| Exploitation V         | (*) Champ obligatoire                                            |                                                       |  |  |  |  |  |  |
| Détails d 1 on         |                                                                  |                                                       |  |  |  |  |  |  |
| Bovins 🗸 🗸             | Nombre d'animaux: 68                                             |                                                       |  |  |  |  |  |  |
| Cheptel                | Double-cliquez sur une ligne pour accéder au détail de l'animal. |                                                       |  |  |  |  |  |  |
| Mouvements pendulaires | Aperçu 🔹 🚺 🔍 Filtre                                              | xcel 🔲 Liste des laboratoires 🛛 🕼 Afficher le rapport |  |  |  |  |  |  |
| Notifications          | Numéro de marque auricu 1 Nom Sexe Date de naissance Race        | Type d'utilisation Historique de l'animal Statut      |  |  |  |  |  |  |
| Commandes >            | CH 1                                                             |                                                       |  |  |  |  |  |  |

3.2. Dans le fichier Excel, copiez les données se trouvant dans les colonnes A à P (y c. les titres des colonnes). Vous devrez les coller dans le fichier Excel de l'étape suivante.

| 4          | A B            | C D E                         | F G                  | н                             | J K                      | L         | M                                                  | 0  | Р            |
|------------|----------------|-------------------------------|----------------------|-------------------------------|--------------------------|-----------|----------------------------------------------------|----|--------------|
| 1 Ohrmarke | ennummer: Name | Geschlecht Geburtsdatum Alter | Geburtsbetrieb Rasse | Labelmeldung Erstkalbung Letz | te Abkalbung Nutzungsart | Gültig ab | Vorherige Nutzungsart Zugangsdatum Herkunftsbetrie | •b | Abgangsdatum |
| 2 CH 12    |                |                               |                      |                               |                          |           |                                                    |    | 5.2019       |
| 3 CH 12    |                |                               |                      |                               |                          |           |                                                    |    | 5.2019       |
| 4 CH 12    |                |                               |                      |                               |                          |           |                                                    |    | 5.2019       |
| 5 CH 12    |                |                               |                      |                               |                          |           |                                                    |    | 1.2018       |
| 6 CH 12    |                |                               |                      |                               |                          |           |                                                    |    | 0.2018       |
| 7 CH 12    |                |                               |                      |                               |                          |           |                                                    |    | 5.2019       |
| 8 CH 12    |                |                               |                      |                               |                          |           |                                                    |    | 0.2018       |
| 10 CH 12   |                |                               |                      |                               |                          |           |                                                    |    | 2.2018       |
| 10 CH 12   |                |                               |                      |                               |                          |           |                                                    |    | 0.2019       |
| 12 CH 12   |                |                               |                      |                               |                          |           |                                                    |    | 5 2019       |
| 13 CH 12   |                |                               |                      |                               |                          |           |                                                    |    | 5 2019       |
| 14 CH 12   |                |                               |                      |                               |                          |           |                                                    |    | 5.2019       |
| 15 CH 12   |                |                               |                      |                               |                          |           |                                                    |    | 1.2018       |
| 16 CH 12   |                |                               |                      |                               |                          |           |                                                    |    | 2.2018       |
| 17 CH 12   |                |                               |                      |                               |                          |           |                                                    |    | 3.2018       |
| 18 CH 12   |                |                               |                      |                               |                          |           |                                                    |    | 2.2018       |
| 19 CH 12   |                |                               |                      |                               |                          |           |                                                    |    | 3.2018       |
|            | CattleStockO   | verview (+)                   |                      |                               |                          |           |                                                    |    |              |

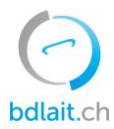

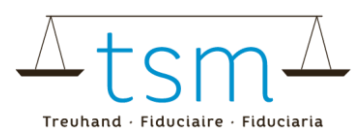

- 3.3. Ouvrez le calculateur Excel (BDTA\_ performance par jour de vie\_calculateur.xlsx) dans les explications de la déclaration de l'exigence supplémentaire 2.
- 3.4. Copiez les données de la BDTA obtenues précédemment (colonnes A à P, ou toutes les colonnes).
  - 3.4.1. Collez les données dans la feuille « CattleStockOverview » du fichier Excel (1). Veillez sur la première ligne à ce que les colonnes soient nommées de la même façon et dans le même ordre que celles du fichier Excel de la BDTA (2).
  - 3.4.2. Ouvrez la feuille « Récapitulatif et calcul » (3). L'âge moyen et la durée d'utilisation y sont maintenant calculés automatiquement.

| 🔯 🔒 🐤 🛷 🙀 🚔 🚉 🗅 🕼 =                                                     | TVD_Lebtagesleistung-Rechner_V1.xlsx - Excel                                                                                                    |  |  |  |  |  |  |  |  |
|-------------------------------------------------------------------------|----------------------------------------------------------------------------------------------------|--|--|--|--|--|--|--|--|
| DATEI START EINFÜGEN SEITENLAYOUT FORMELN DATEN ÜBERPRÜFEN ANSICHT ENTW | ICKLERTOOLS Nuance PDF                                                                                                    |  |  |  |  |  |  |  |  |
| $ \begin{array}{c c c c c c c c c c c c c c c c c c c $                 | Standard<br>Standard<br>Standa |  |  |  |  |  |  |  |  |
| A1 • : $\times \checkmark f_x$ Ohrmarkennummer:                         |                                                                                                    |  |  |  |  |  |  |  |  |
| A B C D E F G H                                                         | I J K L M N O P                                                                                                    |  |  |  |  |  |  |  |  |
| 1 Ohrmarkennumm v Rasse v Labelme                                       | Erstkalbu v Letzte Abkalbu v Nutzungsar v Gültig al v Vorherige Nut v Zugangsdatu v Herkunftsbetrieb v Abgangsdatum                                                                                                    |  |  |  |  |  |  |  |  |
| 2                                                                       |                                                                                                    |  |  |  |  |  |  |  |  |
| 4                                                                       |                                                                                                    |  |  |  |  |  |  |  |  |
| 5                                                                       |                                                                                                    |  |  |  |  |  |  |  |  |
| 6                                                                       |                                                                                                    |  |  |  |  |  |  |  |  |
| 7                                                                       |                                                                                                    |  |  |  |  |  |  |  |  |
| 8                                                                       |                                                                                                    |  |  |  |  |  |  |  |  |
| 9                                                                       |                                                                                                    |  |  |  |  |  |  |  |  |
|                                                                         |                                                                                                    |  |  |  |  |  |  |  |  |
|                                                                         |                                                                                                    |  |  |  |  |  |  |  |  |

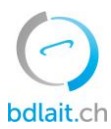

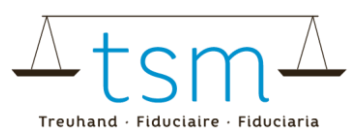

## 4. Calcul de la performance par jour de vie

Les données nécessaires se trouvent à présent dans la feuille « Récapitulatif et calcul » du fichier Excel. Pour l'afficher, cliquez sur « Récapitulatif et calcul » au bas du document.

4.1. Saisissez d'abord l'année de référence. En principe, il s'agit de l'année précédente (1).

4.1.1. Vous pouvez remonter de l'année précédente à l'année 2000.

- 4.2. Saisissez ensuite la quantité de lait produite (sur l'exploitation) en kg/an (2) calculée selon les instructions fournies au point 1 du présent document.
- 4.3. Saisissez le nombre d'UGB (3) obtenu au point 2.
- 4.4. À partir des données saisies, la performance par jour de vie est calculée (4).
- 4.5. Imprimez ce calcul.
  - 4.5.1. Sélectionnez les lignes 1 à 10.
  - 4.5.2. Cliquez sur < Imprimer la sélection > dans les paramètres d'impression.
  - 4.5.3. Conservez précieusement ce document.

|    | А    | В                   | С               | D               |                    | F           | G                | J.                                                               | к                                                                             | L              | Μ                                                        |
|----|------|---------------------|-----------------|-----------------|--------------------|-------------|------------------|------------------------------------------------------------------|-------------------------------------------------------------------------------|----------------|----------------------------------------------------------|
| 1  |      |                     | Quantité de     | lait produite   | 2                  | kg/année    |                  | Quantité de lait produite<br>= lait commercialisé <sup>1.1</sup> | + lait d'alpage <sup>1.4</sup> + lait ménage + lait affo                      | uragé          | 5 <sup>1.2</sup> + autre lait produit <sup>1.4</sup>     |
| 2  |      |                     | Durée           | d'utilisation   | pas de donc (es    | année       |                  |                                                                  |                                                                               |                |                                                          |
| 3  |      |                     | UGB vac         | ches laitières  | 3                  |             |                  |                                                                  |                                                                               |                |                                                          |
| 4  |      |                     |                 | Âge moyen       | pas de donnees     | année       |                  |                                                                  |                                                                               |                |                                                          |
| 6  |      | р                   | erformance pa   | ar jour de vie  | #WERT              | Ø kg/perfor | mance par jour d | e vie du cheptel Performance                                     | e par jour de vie = $\frac{(\text{quantité de lait p})}{(nombre de vaches la$ | rodu<br>iitièr | ite × durée d'utilisation)<br>res UGB × âge moyen × 365) |
| 7  |      |                     |                 |                 | 4                  |             |                  |                                                                  |                                                                               |                |                                                          |
| 8  |      | Année de référence  |                 |                 |                    |             | Cheptel          | Âge moyen (Ø année)                                              | Durée d'utilisation (Ø année)                                                 |                |                                                          |
| 9  |      | 2018                | <-indiquer dans | s la cellule B9 | l'année de référen | e (année    |                  | pas de données ou div0                                           | pas de données ou div0                                                        |                |                                                          |
| 10 |      | 1                   | précédente) er  | ntre 2000 et 20 | 18                 |             |                  |                                                                  |                                                                               |                |                                                          |
| 11 | ID 👻 | Nune marqu 🗸        | Nom 🚽           | Sexe 🗸          | Date de naiss 🗸    | Première 👻  | Date de sorti 👻  | Jours de vie (pèriode de référenc 🗸                              | Durée d'utilisation (pèriode de réf                                           | nce)           |                                                          |
| 12 | 1    |                     |                 |                 |                    |             |                  |                                                                  |                                                                               |                |                                                          |
| 13 | 2    |                     |                 | /               |                    |             |                  |                                                                  |                                                                               |                |                                                          |
| 14 | 3    |                     |                 | <u> </u>        |                    |             |                  |                                                                  |                                                                               |                |                                                          |
| 4  | Þ    | CattleStockOverview | Récapitulati    | if et calcul    | +                  |             |                  |                                                                  | •                                                                             |                |                                                          |